How do I find out who my advisor is?

- 1. Login to Self Service and select "Student Planning"
- 2. Click on "Go to Plan & Schedule"
- 3. Select "Advising"

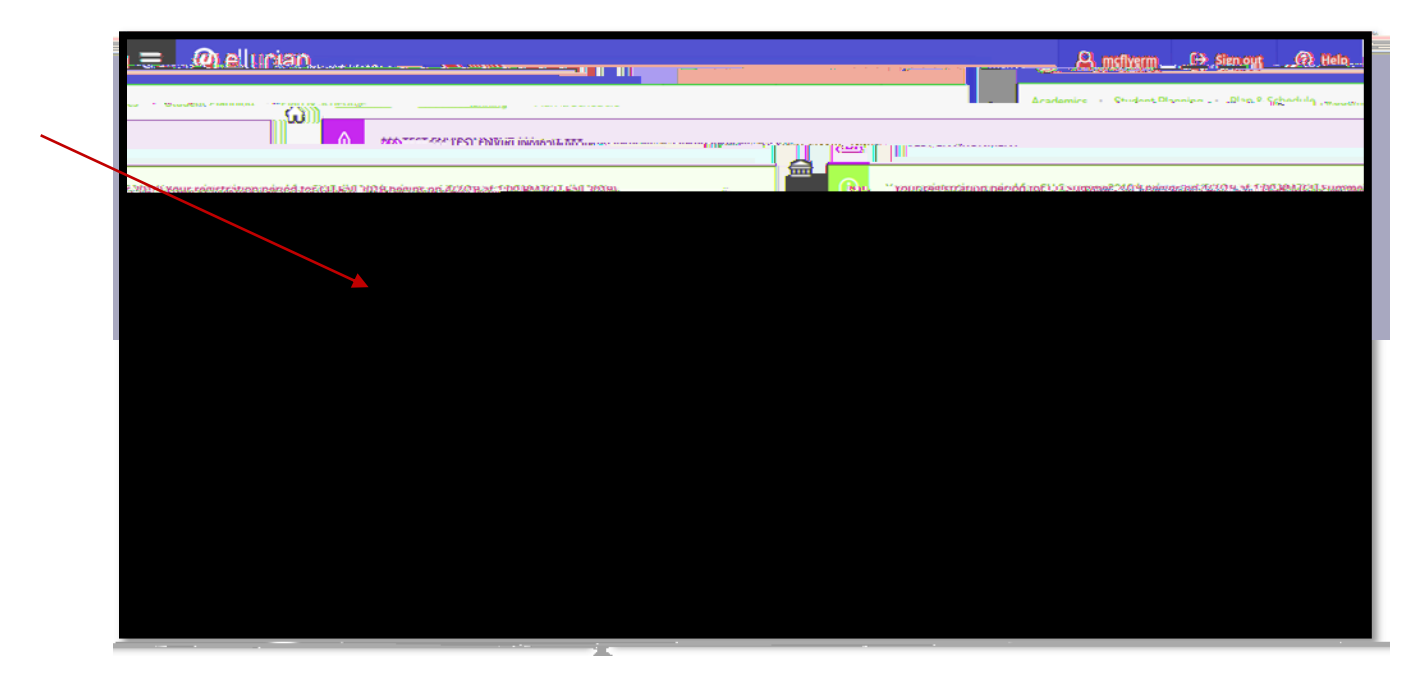

Your advisor's name and email link is displayed:

| . A set of set of the transmission of the transmission of transmission of the transmission of transmission of transmi |                                                                                                    |
|----------------------------------------------------------------------------------------------------|----------------------------------------------------------------------------------------------------|
|                                                                                                    | *** TEST ENVIRONMENT ***                                                                                                    |
|                                                                                                    |                                                                                                    |
| Search for consect                                                                                                    | Dise กลาก DULast ชื่อยุ่ยู่มีอุณาลาเลขาเลยังเลกกาะ จากการกลางส่ง                                                                                                    |
|                                                                                                    | Schedule Timeline Advision Petitions & Walvers                                                                                                    |
| My Advisors                                                                                                    | (                                                                                                    |
|                                                                                                    | Last Tadam variante da la 1990 a la 1990 a la 1990 a la 1990 a la 1990 a la 1990 a la 1990 a la 1990 a la 1990<br>Castra dan Varia da Lasta da Lasta da la 1990 a la 1990 a la 1990 a la 1990 a la 1990 a la 1990 a la 1990 a la 1<br>La 1990 a la 1990 a la 1990 a la 1990 a la 1990 a la 1990 a la 1990 a la 1990 a la 1990 a la 1990 a la 1990 a la |
|                                                                                                    |                                                                                                    |
| Save Note                                                                                                    |                                                                                                    |
|                                                                                                    |                                                                                                    |